# ScotEID Library

# **Keeper - Recording Show Movements**

Written By: ScotEID

| Cattle                                                          |                     | 85        |        |                                |     |
|-----------------------------------------------------------------|---------------------|-----------|--------|--------------------------------|-----|
| <ul> <li>ScotMoves+ (Births/Deaths/Sales)</li> </ul>            | Record/View         | data      | G      | uidance/H                      | le  |
| Current Cattle                                                  |                     |           |        |                                |     |
| ScotMoves+ Births                                               | Births              | View Reco | ord    | Keeper s                       | w   |
| <ul> <li>ScotMoves+ Deaths</li> </ul>                           | Deaths              | View Door | ord    | New Sco                        | tti |
| ScotMoves+ Off Movements                                        | Deaths              | VIEW REG  | JIU    | <ul> <li>Scottish p</li> </ul> | pa  |
| ScotMoves+ On Movements                                         | On Movements        | View Reco | ord    | <ul> <li>Scottish p</li> </ul> | pa  |
| CTS historic Movements                                          | Off Movements       | View Reco | ord 🧲  |                                |     |
| Open MyHerdStats                                                | Warnings            | View      |        |                                |     |
| <ul> <li>ScotMoves (Within business Movements)</li> </ul>       |                     |           |        |                                |     |
| Cattle Lookup                                                   |                     |           |        |                                |     |
| BVD lookup                                                      | Recent Mover        | nents Su  | mmary  |                                |     |
| <ul> <li>BVD tests</li> </ul>                                   | (                   |           |        |                                |     |
| BVD PI locations                                                | Recent activity sum | mary      |        |                                |     |
| BVD Guidance                                                    | Move date           | Births    | Deaths | On moves                       |     |
| <ul> <li>Scotch Potential Eligibility Cattle Checker</li> </ul> | Sun, 26 Mar 2023    |           |        | 0                              |     |
| (SPECC)                                                         | Tue, 21 Mar 2023    |           |        | 0                              | 1   |
|                                                                 | Sat, 18 Mar 2023    | 3         |        |                                | T   |
|                                                                 | Fri, 17 Mar 2023    | 4         |        |                                |     |

Thu, 16 Mar 2023

4

~

0000

### Sheep

This document was generated on 2023-04-17 09:58:45 AM (MST).

2

0

#### Step 1 — Recording an OFF movement

| <ul> <li>ScotMoves+ (Births/Deaths/Sales)</li> </ul>                                                                                                    | Record/View of                                                                                                    | data                                       | G               | uidance/H                      | e                |
|----------------------------------------------------------------------------------------------------|----------------------------------------------------------------------------------------------------|--------------------------------------------|-----------------|--------------------------------|------------------|
| Current Cattle                                                                                                    |                                                                                                    |                                            |                 |                                |                  |
| <ul> <li>ScotMoves+ Births</li> </ul>                                                                                                    | Births                                                                                                    | View Reco                                  | rd              | Keeper sv                      | vit              |
| <ul> <li>ScotMoves+ Deaths</li> </ul>                                                                                                    | Deaths                                                                                                    | View Reco                                  | rd              | <ul> <li>New Scot</li> </ul>   | tis              |
| <ul> <li>ScotMoves+ Off Movements</li> </ul>                                                                                                    | Deaths                                                                                                    |                                            |                 | Scottish p                     | a                |
| <ul> <li>ScotMoves+ On Movements</li> </ul>                                                                                                    | On Movements                                                                                                    | View Reco                                  | rd              | <ul> <li>Scottish p</li> </ul> | a                |
| CTS historic Movements                                                                                                    | Off Movements                                                                                                    | View Reco                                  | rd 🗲            |                                |                  |
| Open MyHerdStats                                                                                                    | Warnings                                                                                                    | View                                       |                 |                                |                  |
| <ul> <li>ScotMoves (Within business Movements)</li> </ul>                                                                                                    |                                                                                                    |                                            |                 |                                |                  |
|                                                                                                    |                                                                                                    |                                            |                 |                                |                  |
| Cattle Lookup                                                                                                    |                                                                                                    |                                            |                 |                                |                  |
| Cattle Lookup     BVD lookup                                                                                                    | Recent Mover                                                                                                    | nents Sun                                  | nmary           |                                |                  |
| <ul><li>Cattle Lookup</li><li>BVD lookup</li><li>BVD tests</li></ul>                                                                                                    | Recent Mover                                                                                                    | nents Sun                                  | nmary           |                                |                  |
| <ul> <li>Cattle Lookup</li> <li>BVD lookup</li> <li>BVD tests</li> <li>BVD PI locations</li> </ul>                                                                                        | Recent Mover                                                                                                    | ments Sun                                  | nmary           |                                |                  |
| <ul> <li>Cattle Lookup</li> <li>BVD lookup</li> <li>BVD tests</li> <li>BVD PI locations</li> <li>BVD Guidance</li> </ul>                                                                  | Recent Mover<br>Recent activity sum<br>Move date                                                                                                    | ments Sun<br><sup>mary</sup><br>Births     | nmary<br>Deaths | On moves                       | (                |
| <ul> <li>Cattle Lookup</li> <li>BVD lookup</li> <li>BVD tests</li> <li>BVD PI locations</li> <li>BVD Guidance</li> <li>Scotch Potential Eligibility Cattle Checker</li> </ul>             | Recent Mover<br>Recent activity sum<br>Move date<br>Sun, 26 Mar 2023                                                                                 | ments Sun<br>mary<br>Births                | nmary<br>Deaths | On moves<br>0                  | (1               |
| <ul> <li>Cattle Lookup</li> <li>BVD lookup</li> <li>BVD tests</li> <li>BVD PI locations</li> <li>BVD Guidance</li> <li>Scotch Potential Eligibility Cattle Checker<br/>(SPECC)</li> </ul> | Recent Mover<br>Recent activity sum<br>Move date<br>Sun, 26 Mar 2023<br>Tue, 21 Mar 2023                                                             | ments Sun<br>mary<br>Births                | nmary<br>Deaths | On moves<br>0<br>0             | (<br>1<br>1      |
| <ul> <li>Cattle Lookup</li> <li>BVD lookup</li> <li>BVD tests</li> <li>BVD PI locations</li> <li>BVD Guidance</li> <li>Scotch Potential Eligibility Cattle Checker<br/>(SPECC)</li> </ul> | Recent Mover<br>Recent activity sum<br>Move date<br>Sun, 26 Mar 2023<br>Tue, 21 Mar 2023<br>Sat, 18 Mar 2023                                         | ments Sun<br>many<br>Births<br>3           | Deaths          | On moves<br>0<br>0             | (111)            |
| <ul> <li>Cattle Lookup</li> <li>BVD lookup</li> <li>BVD tests</li> <li>BVD PI locations</li> <li>BVD Guidance</li> <li>Scotch Potential Eligibility Cattle Checker<br/>(SPECC)</li> </ul> | Recent Mover<br>Recent activity sum<br>Move date<br>Sun, 26 Mar 2023<br>Tue, 21 Mar 2023<br>Sat, 18 Mar 2023<br>Fri, 17 Mar 2023                     | ments Sun<br>mary<br>Births<br>3<br>4      | Deaths          | On moves<br>0<br>0             | (<br>1<br>1      |
| <ul> <li>Cattle Lookup</li> <li>BVD lookup</li> <li>BVD tests</li> <li>BVD PI locations</li> <li>BVD Guidance</li> <li>Scotch Potential Eligibility Cattle Checker<br/>(SPECC)</li> </ul> | Recent Mover<br>Recent activity sum<br>Move date<br>Sun, 26 Mar 2023<br>Tue, 21 Mar 2023<br>Sat, 18 Mar 2023<br>Fri, 17 Mar 2023<br>Thu, 16 Mar 2023 | ments Sun<br>mary<br>Births<br>3<br>4<br>4 | Deaths          | On moves<br>0<br>0             | (<br>1<br>1<br>2 |

- Keepers must report their own OFF and ON movements for going to and from shows. Movements must be reported to ScotEID within 3 days of moving.
- Log into ScotEID account
- Under the CATTLE heading, click on
   ScotMoves+
   (Births/Deaths/Sales...)
- Click on **Off Movements Record**

## Step 2 — 1. Enter departure date & destination CPH

|                                 |                                                                                                    | 1. Enter departure date & destination CPH     Record Off Movement       Departure date     22/03/2023                                                                                                    |
|---------------------------------|----------------------------------------------------------------------------------------------------|----------------------------------------------------------------------------------------------------|
|                                 | 1. Enter departure date & destination CPH                                                                                                    | Destination CPH Select COMPTON FARM, ENFORD COMPTON FARM, ENFORD COMPTON |
|                                 | Departure date                                                                                                    | 2. Enter or select cattle from list OHR AS GRANT, RODELL                                                                                                    |
| aths/Sales)<br>iness Movements) | Destination CPH 0 March 2023 0<br>User reference Su Mo Tu We Th Fr Sa                                                                                                    | Show historic cattle from 2023-03-22.  Show historic cattle from 2023-03-22.  Enter 3 or 4 digits to filter animalis, or scan passport  Enter 3 or 4 digits to filter animalis, or scan passport  Cattle from 2023-03-22.  Cattle from 2023-03-22.  Ca |
|                                 | 1         2         3         4           2. Enter or select (         5         6         7         8         9         10         11           12         13         14         15         16         17         18 | Cettle select         Otile         Brought in Breed Sex         Dam         Move di         Location         Otile         Otile                                                                                                    |
| Bty Cattle Checker              | Show historic cattle from 19 20 21 22 23 24 25                                                                                                    | UK394249 5 0839 © 18042021 2409/2022 AA Female UK384249 1 0709 © 71/273/0004 ° (1273/0004 ° )                                                                                                    |
|                                 | 26 27 28 29 30 31                                                                                                    | UK364284 00873 0 1103/2022 /409/2022 /A Female UK3042845 00852 0 71/2730004                                                                                                    |
|                                 | Cattle select                                                                                                    | Close                                                                                                    |
|                                 | Animal ID  DOB Brought in Breed Sex UV204040 2 00020 # 12/02/2021 2 4/00/2022 4 4 E-mail: UV2045                                                                                                    | URGe173 7 0031 201020 2010201 2010201 2010201 2010201 201000 1 1 1 1                                                                                                    |
|                                 | UK304249 2 00829 0 12/03/2021 24/09/2022 AA Female UK3042                                                                                                    | UK560308 6 01587 0 1203/2008 1203/2008 AA Female UK560308 5 00340 0 71/273/0004                                                                                                    |
|                                 | UK304249 4 00873 111/03/2022 24/09/2022 AA Female UK3042                                                                                                    | UK561388 7 02470 027092011 27092011 AA Female UK560388 1 01946 0 71/2730004                                                                                                    |

- Departure date click on the box and select the appropriate date of movement from the calendar
- Destination CPH this can be typed in if known or click on Select and search for the show CPH by typing the name of the show in the box at the top left. When a CPH is selected the dialogue box will close and the relevant CPH will be added.

This document was generated on 2023-04-17 09:58:45 AM (MST).

# Step 3 — 2. Selecting Cattle

| Destination CPH       91/762/8001       Select         BLACK ISLE SHOW, MANSFIELD SHOWGROUND, MUIR OF ORD, ROSS-SHIRE       Jack Show, MANSFIELD SHOWGROUND, MUIR OF ORD, ROSS-SHIRE         Jser reference       Optional         2. Enter or select cattle from list       Enter 3 or 4 digits to filter animals, or scan passport         1 cattle selected       Enter 3 or 4 digits to filter animals, or scan passport         UK304249 2 00829 @ 12/03/2021       24/09/2022       AA       Female       UK304249 5 00489 @       71/273/0004         VUK304249 5 00839 @ 18/04/2021       24/09/2022       AA       Female       UK304249 1 00709 @       71/273/0004                                  |        |
|----------------------------------------------------------------------------------------------------|--------|
| BLACK ISLE SHOW, MANSFIELD SHOWGROUND, MUIR OF ORD, ROSS-SHIRE         Jser reference       Optional         2. Enter or select cattle from list         Show historic cattle from 2022-05-22:         Enter 3 or 4 digits to filter animals, or scan passport         1 cattle selected         UK304249 2 00829 € 12/03/2021         24/09/2022         UK304249 5 00489 €         1 8/04/2021         24/09/2022         AA         Female         UK304249 5 00389 € 18/04/2021         24/09/2022         AA         Female         UK304249 1 00709 €         71/273/0004                                                                                                    |        |
| Jser reference         Optional           2. Enter or select cattle from list            Show historic cattle from 2020-05-22:            Enter 3 or 4 digits to filter animals, or scan passport           1 cattle selected           Mnimal ID *         DOB           Brought in         Breed           Sex         Dam           Move dt         Locati           UK304249 2 00829 @ 12/03/2021         24/09/2022           VK304249 5 00489 @         71/273/0004           VK304249 5 00839 @ 18/04/2021         24/09/2022           VA         Female         UK304249 1 00709 @           VIX304249 5 00839 @ 18/04/2021         24/09/2022           VA         Female         UK304249 1 00709 @ |        |
| Animal ID *         DOB         Brought in         Breed         Sex         Dam         Move dt         Locati           UK304249 2 00829 ①         12/03/2021         24/09/2022         AA         Female         UK304249 1 00709 ①         71/273/0004                                                                                                    |        |
| Animal ID *         DOB         Brought in         Breed         Sex         Dam         Move dz         Locati           UK304249 2 00829 10/03/2021         24/09/2022         AA         Female         UK304249 5 00489 10         71/273/0004           UK304249 5 00839 10/04/2021         24/09/2022         AA         Female         UK304249 1 00709 10         71/273/0004                                                                                                    |        |
| UK304249 2 00829 1 12/03/2021         24/09/2022         AA         Female         UK304249 5 00489 1         71/273/0004           UK304249 5 00839 1 18/04/2021         24/09/2022         AA         Female         UK304249 1 00709 1         71/273/0004                                                                                                    | on Use |
| UK304249 5 00839 8 18/04/2021         24/09/2022         AA         Female         UK304249 1 00709 8         71/273/0004                                                                                                    |        |
|                                                                                                    |        |
| UK304249 4 00873 11/03/2022 24/09/2022 AA Female UK304249 5 00692 171/273/0004                                                                                                    |        |
| UK521115 4 04063 0 10/05/2020 17/10/2022 AA Male UK521115 3 03908 0 71/273/0004                                                                                                    |        |
| UK560129 7 00509 C 01/03/2015 23/10/2017 AA Female UK560129 5 00409 C 71/273/0004                                                                                                    |        |
| UK560213 7 00831 12/04/2021 01/03/2023 AA Male UK560213 6 00515 17/273/0004                                                                                                    |        |
| UK560308 6 01587 12/03/2008 12/03/2008 AA Female UK560308 5 00340 171/273/0004                                                                                                    |        |
| UK560308 7 02470 3 27/09/2011 27/09/2011 AA Female UK560308 1 01946 3 71/273/0004                                                                                                    |        |

- Select cattle by one of three ways either tick the checkbox to the left of the Animal ID; search by the last 3 or 4 digits; or scan the passports
- Any selected animals will appear in yellow

# Step 4 — 3. Summary of selected cattle

|    | UK304249 4 00873                          | 11/03/2022 24/09/2022                        | AA Female                      | UK304249 5 00692 📵 | 71/273/00       |
|----|-------------------------------------------|----------------------------------------------|--------------------------------|--------------------|-----------------|
|    | UK521115 4 04063                          | 10/05/2020 17/10/2022                        | AA Male                        | UK521115 3 03908 🕕 | 71/273/00       |
| DS | UK560129 7 00509                          | 01/03/2015 23/10/2017                        | AA Female                      | UK560129 5 00409 📵 | 71/273/00       |
|    | UK560213 7 00831                          | 12/04/2021 01/03/2023                        | AA Male                        | UK560213 6 00515 📵 | 71/273/00       |
|    | UK560308 6 01587                          | 12/03/2008 12/03/2008                        | AA Female                      | UK560308 5 00340 📵 | 71/273/00       |
|    | UK560308 7 02470                          | 27/09/2011 27/09/2011                        | AA Female                      | UK560308 1 01946 📵 | 71/273/00       |
|    | UK560308 5 02699                          | 06/09/2012 06/09/2012                        | AA Female                      | UK560308 1 01288 📵 | 71/273/00       |
|    | UK560308 4 02782                          | 12/03/2013 12/03/2013                        | AA Female                      | UK560308 7 01217 📵 | 71/273/00       |
|    | UK560308 5 02818                          | 25/03/2013 25/03/2013                        | AA Female                      | UK560308 7 00888 🕕 | 71/273/00       |
|    | UK560308 6 02910                          | 11/09/2013 11/09/2013                        | AA Female                      | UK560308 4 01494 📵 | 71/273/00       |
|    | UK560308 6 02966                          | 07/03/2014 07/03/2014                        | AA Female                      | UK560308 6 01587 📵 | 71/273/00       |
|    | UK560308 7 03058                          | 24/08/2014 24/08/2014                        | AA Female                      | UK560308 6 02140 🕕 | 71/273/00       |
|    | UK560308 6 03064                          | 30/08/2014 30/08/2014                        | AA Female                      | UK560308 2 01940 🕕 | 71/273/00       |
|    | □ UU/50000 0 0007 0                       | 0 24/00/2014 A 24/00/2014 A                  | A A FI-                        | 1 of 1 ->>>> 10    | 0000 ~ 0000     |
|    | 3. Please check the<br>5 cattle selected: | e list before submi<br>JK304249500839 , UK56 | <b>tting</b><br>0308601587 , U | JK560308702470 , U | K560308502699 , |
| /  | 4. Submit moveme                          | nt                                           |                                |                    |                 |
| -  | 4. Oubline moveme                         | in                                           |                                |                    |                 |
|    | Submit                                    |                                              |                                |                    |                 |

 A summary of the selected animals will be shown in step 3, please check this list before submitting

This document was generated on 2023-04-17 09:58:45 AM (MST).

#### Step 5 — Submit movement

|    |                                                                                   |                                                                                             |         | Animal ID & DOR Broundst in Bread Say Dam Move de Location 1                                                              |
|----|-----------------------------------------------------------------------------------|---------------------------------------------------------------------------------------------|---------|----------------------------------------------------------------------------------------------------|
|    | UK521115 4 04063 0 10/05/2020 17/10/2022 AA Male UK521115 3 03908 0 71/2          | UKS62606 4 01735 0 12/04/2019 12/04/2019 CHX Female 0x562606 1 00520 0 24/03/20.02/500/0012 |         | 62/500/0012                                                                                                    |
| ps | UK560129 7 00509 3 01/03/2015 23/10/2017 AA Female UK560129 5 00409 3 71/2        | Beaard these mayor?                                                                         |         | Record return movement for these animals? 82/500/0012                                                                     |
|    | UK560213 7 00831 3 12/04/2021 01/03/2023 AA Male UK560213 6 00515 3 71/2          | Record these moves?                                                                         |         | Movement saved. 82/500/0012                                                                                               |
|    | UK560308 6 01587 0 12/03/2008 12/03/2008 AA Female UK560308 5 00340 0 71/2        | Record these 3 animals moving out of your keepership on 21/03/2023 (Tuesday 6               | Checker | Would you also like to record a return movement for these animals? 82/500/0012                                            |
|    | UK560308 7 02470 8 27/09/2011 27/09/2011 AA Female UK560308 1 01946 8 71/2        | days ago)                                                                                   |         | 82/500/0012                                                                                                    |
|    | UK560308 5 02699 6 06/09/2012 06/09/2012 AA Female UK560308 1 01288 6 71/2        | UK582608401182                                                                              |         | 82/500/0012                                                                                                    |
|    | UK560308 4 02782 12/03/2013 12/03/2013 AA Female UK560308 7 01217 17/2            | UK582608301272 82/600/0012                                                                  |         | 82/500/0012                                                                                                    |
|    | UK560308 5 02818 6 25/03/2013 25/03/2013 AA Female UK560308 7 00888 6 71/2        | UK582608701297 825000012                                                                    |         | 82/500/0012                                                                                                    |
|    | UK560308 6 02910 0 11/09/2013 11/09/2013 AA Female UK560308 4 01494 0 71/2        | 82/500/0012                                                                                 |         | 82/500/0012                                                                                                    |
|    | UK560308 6 02966 0 07/03/2014 07/03/2014 AA Female UK560308 6 01587 0 71/2        | 82/500/0012                                                                                 |         | 82/50/0012                                                                                                    |
|    | UK560308 7 03058 6 24/08/2014 24/08/2014 AA Female UK560308 6 02140 6 71/2        | 82/500/0012                                                                                 |         | 82/500/01/2                                                                                                    |
|    | UK560308 6 03064 0 30/08/2014 30/08/2014 AA Female UK560308 2 01940 0 71/2        | 82/500/0012                                                                                 |         | 82/500/0012                                                                                                    |
|    |                                                                                   | 02/500/012                                                                                  |         | YES         NO         Cancel         £25001012           £25001012         £25001012         £25001012         £25001012 |
|    | 3. Please check the list before submitting                                        | Ok Cancel                                                                                   |         | ρ φ 0 0 e e Page 1 of 1 e e 10000 ▼                                                                                       |
|    | 5 cattle selected: UK304249500839 , UK560308601587 , UK560308702470 , UK560308502 | 3 cattle selected: UK582608401182 , UK582608301272 , UK582608701297                         |         | 3. Please check the list before submitting                                                                                |
|    | 4. Submit movement                                                                | 4. Submit movement                                                                          |         | 3 cattle selected: UK582508701731 , UK582508701717 , UK582508701311                                                       |
|    |                                                                                   |                                                                                             |         | 4. Submit movement                                                                                                    |
|    | Submit ←                                                                          | Submit                                                                                      |         |                                                                                                    |
|    |                                                                                   |                                                                                             |         | Submit                                                                                                    |
|    |                                                                                   |                                                                                             |         |                                                                                                    |

#### • Click Submit

- A box with a list of the animals being moved will appear, click **OK** if happy to proceed
- After submitting the movement you will be asked "Would you also like to record a return movement for these animals?"
- YES If yes is selected, the OFF movements will pre-populate for the user to complete the movement of the same batch of animals
- NO If no is selected, a separate OFF movement will need to be recorded for the animals to be moved off the show holding.

If you require further assistance, please contact ScotEID on 01466 794323.

This document was generated on 2023-04-17 09:58:45 AM (MST).